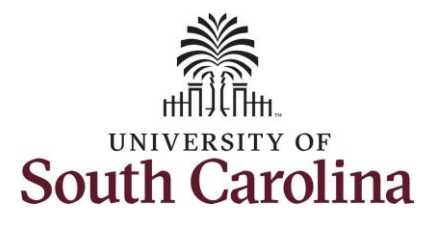

| How to initiate a bonus request in HCM:                                                                                                    |                                                                                                    |                                                                                                    |                                                                                                    |                |                   |  |  |  |  |
|----------------------------------------------------------------------------------------------------|----------------------------------------------------------------------------------------------------|----------------------------------------------------------------------------------------------------|----------------------------------------------------------------------------------------------------|----------------|-------------------|--|--|--|--|
| This job aid outlines how to request a bonus pay<br>Navigation: Employee Self Service > My Home                                                                                                    | /ment.<br>page > ePAF Ho                                                                                                    | menage                                                                                                    |                                                                                                    |                |                   |  |  |  |  |
| Information                                                                                                    | Screenshots                                                                                                    |                                                                                                    |                                                                                                    |                |                   |  |  |  |  |
| <ul> <li>Those with HR Initiator access can take this action for employees within their security scope.</li> <li>Requesting a Bonus payment: In order to request a bonus payment for one of your employees, take the following steps: <ol> <li>Click the Employee Self-Service dropdown menu button.</li> <li>Click the My Homepage option in the drop-down.</li> <li>Click the ePAF Homepage tile.</li> </ol> </li> </ul> | Payroll<br>Eggs Carlos Construction of the second second sec | Meru<br>P<br>Marag<br>Emplo<br>USC 0<br>Time and A<br>Time and A<br>Meru P<br>Marag<br>Meru P<br>Marag<br>Meru P<br>Meru P<br>Me | Search in Menu  Sloyce Self Service  per Self Service  Central HR Administrator  My submu  ge   My submu  ge  COVID 19 Cempus Leve Workct  E E E E E E E E E E E E E E E E E E | Talent Profile | C Senefit Details |  |  |  |  |

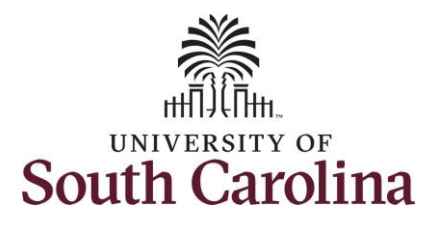

On the ePAF homepage enter your employee's name or USC ID in the **Search for Person** field, then click the **Search** button.

The results that appear are referred to as **Search Cards**. Determine the appropriate Search Card by reviewing the EMPL ID (aka USC ID), EMPL record, Department, EMPL Class, and other data presented.

On the appropriate Search Card, click the **Related Actions Menu** button.

|                                                                                                    |                                                                                                    | EPAF                                                                                                    |                                                                                                    |
|----------------------------------------------------------------------------------------------------|----------------------------------------------------------------------------------------------------|----------------------------------------------------------------------------------------------------|----------------------------------------------------------------------------------------------------|
| art a Personnel Action Form Search for Harry Potter Just Search In Search Clear Clear Ct on Personnel Action Form Getting Started Evaluate an EPAF eForm Update an ePAF eForm | Welcome to the University<br>To start a new form, enter<br>When you find the right p<br>Evaluate an ePAF eForm<br>Update an ePAF eForm<br>View an ePAF eForm sh<br>Manage Adjunct Faculty<br>Need help? <u>Click here</u> | <ul> <li>v of South Carolina's Electronic Personnel Action Form (EPAF) Center. This is where         a name or employee ID in the Search for Person omnibox, and hit the Search butto         erson, click the down arrow, and choose the action you want to take. You'll be guided         n lists any ePAF forms waiting for your approval.         lets you make changes to a form and resubmit.         ows you existing forms.         <i>y</i> Benefits lists active employees enrolled in State insurance benefits.</li> </ul> | e you will manage HR/Payroll actions for employees.<br>n. Use Just Search In to narrow down your search.<br>d into the correct form. |
| View an ePAF eForm                                                                                                    |                                                                                                    |                                                                                                    |                                                                                                    |
| < My Homepage                                                                                                    |                                                                                                    | EPAF                                                                                                    |                                                                                                    |
| Just                                                                                                    | Current Employee                                                                                                    | Empl ID U00000111<br>Empl Record 0<br>Department 150000 DARLA MOORE SCH OF BUSINESS<br>Job Code UG75 Associate Professor                                                                                                    | Business Unit SCCOL USC Columbia<br>Job Indicator Primary Job<br>Empl Class FTE Full Time Equivalent<br>Faculty/Staff Faculty        |
| Search Clear                                                                                                    | Current Employee                                                                                                    | Empl ID U00000111<br>Empl Record 1<br>Department 120400 U101 AND NATIONAL RESOURCE CTR<br>Job Code UG70 Instructor                                                                                                    | Business Unit SCCOL USC Columbia<br>Job Indicator Secondary Job<br>Empl Class DLI Internal Dual                                      |
| Evaluate an EPAF eForm                                                                                                    |                                                                                                    |                                                                                                    |                                                                                                    |

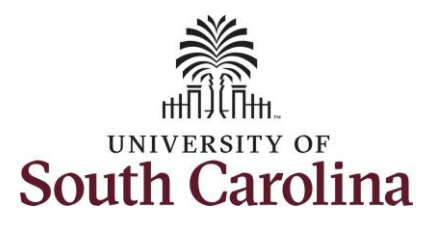

The **Related Actions Menu** shows all of the actions/eForms which the user has authority to initiate on this specific employee's EMPL record.

The **Additional Pay eForm** is used to establish or update existing non-base salary adjustments. These can be either one-time or on-going based on the earnings code. All salary adjustments are considered temporary; on-going salary adjustments must have enddates. The eForm logic only displays the earnings codes for which a specific employee is eligible (based on employee type).

From the Related Actions Menu, select the **Additional Pay** option.

## Completing the Additional Pay eForm:

 In the Additional Pay eForm, click the Earnings Code lookup button (magnifying glass icon) to select the appropriate earnings code.

|                                                                                                    |                                                                                                    | Actions                |                   |                                                                                                    |                                                                          |
|----------------------------------------------------------------------------------------------------|----------------------------------------------------------------------------------------------------|------------------------|-------------------|----------------------------------------------------------------------------------------------------|--------------------------------------------------------------------------|
| Start a Personnel Action Form                                                                                                    | Current Employe                                                                                               | View Personal Data     | Empl ID           | U00000111                                                                                                    |                                                                          |
| Person                                                                                                    |                                                                                                    | View Job Data          | Record            | 0                                                                                                    |                                                                          |
| Just                                                                                                    | * Harry Potter (                                                                                              | Separation/Retirement  | artment<br>b Code | 150000 DARLA MOORE SCH OF BUSINESS                                                                                                   |                                                                          |
| Search Clear                                                                                                    |                                                                                                    | Leave w/out Pay        |                   |                                                                                                    | _                                                                        |
| Act on Personnel Action Form                                                                                                    | Current Employe                                                                                               | Paid Leave             | Empl ID           | U00000111                                                                                                    |                                                                          |
| Setting Started                                                                                                    |                                                                                                    | Job Change             | Record<br>artment | 1<br>120400 U101 AND NATIONAL RESOURCE CTR                                                                                           |                                                                          |
| Evaluate an EPAF eForm                                                                                                    | Harry Potter (                                                                                                | Additional Pay         | b Code            | UG70 Instructor                                                                                                    |                                                                          |
| Update an ePAF eForm                                                                                                    |                                                                                                    | Additional Assignment  |                   |                                                                                                    |                                                                          |
| 5 View an ePAF eForm                                                                                                    |                                                                                                    | Account Funding Change |                   |                                                                                                    |                                                                          |
|                                                                                                    |                                                                                                    |                        |                   |                                                                                                    |                                                                          |
| <ul> <li>wanage Adjunct TFAC Benefit</li> </ul>                                                                                                    | 5                                                                                                    |                        |                   |                                                                                                    |                                                                          |
| Additional Pay : Ad                                                                                                    | lditional Pay                                                                                                 |                        |                   | Highlights Enabled: Yes                                                                                                    | Form ID 372203<br>Current Values                                         |
| Additional Pay : Additional Pay : Additional Pay : Additional Pay : Additional Pay : Addition                                                                                                    | Iditional Pay                                                                                                 |                        |                   | Highlights Enabled: Yes                                                                                                    | Form ID 372203<br>Current Values                                         |
| Additional Pay : Ad<br>Employee Information<br>Name<br>Employee Classification                                                                                                    | Iditional Pay<br>Harry Potter<br>FTE                                                                          |                        |                   | Highlights Enabled: Yes<br>Empl ID U00000111<br>Empl Record 0                                                                        | Form ID 372203<br>Current Values                                         |
| Additional Pay : Ad<br>Employee Information<br>Name<br>Employee Classification<br>Business Unit                                                                                                    | Iditional Pay<br>Harry Potter<br>FTE<br>SCCOL USC Columbia                                                    |                        |                   | Highlights Enabled: Yes<br>Empl ID U00000111<br>Empl Record 0<br>Department 150000 DARLA MOO                                         | Form ID 372203<br>Current Values ( )                                     |
| Additional Pay : Ad<br>Employee Information<br>Name<br>Employee Classification<br>Business Unit<br>Job Code                                                                                                    | Iditional Pay<br>Harry Potter<br>FTE<br>SCCOL USC Columbia<br>UG75 Associate Professor                        |                        |                   | Highlights Enabled: Yes<br>Empl ID U00000111<br>Empl Record 0<br>Department 150000 DARLA MOO<br>Position Number 00001593 Associate f | Form ID 372203<br>Current Values                                         |
| Additional Pay : Ad<br>Employee Information<br>Name<br>Employee Classification<br>Business Unit<br>Job Code<br>Base Salary                                                                                                    | Harry Potter<br>FTE<br>SCCOL USC Columbia<br>UG75 Associate Professor<br>89250.000000                         |                        |                   | Highlights Enabled: Yes<br>Empl ID U00000111<br>Empl Record 0<br>Department 150000 DARLA MOO<br>Position Number 00001593 Associate F | Form ID 372203<br>Current Values (())<br>RE SCH OF BUSINESS<br>Professor |
| Additional Pay : Ad<br>Employee Information<br>Name<br>Employee Classification<br>Business Unit<br>Job Code<br>Base Salary<br>Pay Group<br>Add Additional Pay                                                                                           | dditional Pay<br>Harry Potter<br>FTE<br>SCCOL USC Columbia<br>UG75 Associate Professor<br>89250.000000<br>P09 |                        |                   | Highlights Enabled: Yes<br>Empl ID U00000111<br>Empl Record 0<br>Department 150000 DARLA MOO<br>Position Number 00001593 Associate f | Form ID 372203<br>Current Values                                         |
| Additional Pay : Ad<br>Employee Information<br>Name<br>Employee Classification<br>Business Unit<br>Job Code<br>Base Salary<br>Pay Group<br>Add Additional Pay                                                                                           | Iditional Pay<br>Harry Potter<br>FTE<br>SCCOL USC Columbia<br>UG75 Associate Professor<br>89250.000000<br>P09 |                        |                   | Highlights Enabled: Yes<br>Empl ID U00000111<br>Empl Record 0<br>Department 150000 DARLA MOO<br>Position Number 00001593 Associate f | Form ID 372203<br>Current Values                                         |
| Additional Pay : Ad<br>Employee Information<br>Name<br>Employee Classification<br>Business Unit<br>Job Code<br>Base Salary<br>Pay Group<br>Add Additional Pay<br>"Earnings Code                                                                         | Harry Potter<br>FTE<br>SCCOL USC Columbia<br>UG75 Associate Professor<br>89250.00000<br>P09                   |                        |                   | Highlights Enabled: Yes<br>Empl ID U00000111<br>Empl Record 0<br>Department 150000 DARLA MOO<br>Position Number 00001593 Associate F | Form ID 372203<br>Current Values (())                                    |
| Additional Pay : Ad<br>Employee Information<br>Name<br>Employee Classification<br>Business Unit<br>Job Code<br>Base Salary<br>Pay Group<br>Add Additional Pay<br>"Earnings Code<br>"Effective Date                                                      | Harry Potter<br>FTE<br>SCCOL USC Columbia<br>UG75 Associate Professor<br>89250.000000<br>P09                  |                        |                   | Highlights Enabled: Yes<br>Empl ID U00000111<br>Empl Record 0<br>Department 150000 DARLA MOO<br>Position Number 00001593 Associate f | Form ID 372203<br>Current Values                                         |
| Additional Pay : Ad<br>Employee Information<br>Name<br>Employee Classification<br>Business Unit<br>Job Code<br>Base Salary<br>Pay Group<br>Add Additional Pay<br>"Earnings Code<br>"Effective Date<br>"One time or Ongoing?                             | Harry Potter<br>FTE<br>SCCOL USC Columbia<br>UG75 Associate Professor<br>89250.00000<br>P09                   |                        |                   | Highlights Enabled: Yes<br>Empl ID U00000111<br>Empl Record 0<br>Department 150000 DARLA MOO<br>Position Number 00001593 Associate f | Form ID 372203<br>Current Values (())<br>RE SCH OF BUSINESS<br>Professor |
| Additional Pay : Ad<br>Employee Information<br>Name<br>Employee Classification<br>Business Unit<br>Job Code<br>Base Salary<br>Pay Group<br>Add Additional Pay<br>"Earnings Code<br>"Effective Date<br>"One time or Ongoing?<br>"Earnings Per Pay Period | Harry Potter<br>FTE<br>SCCOL USC Columbia<br>UG75 Associate Professor<br>89250.00000<br>P09                   |                        |                   | Highlights Enabled: Yes<br>Empl ID U00000111<br>Empl Record 0<br>Department 150000 DARLA MOO<br>Position Number 00001593 Associate F | Form ID 372203<br>Current Values (())<br>RE SCH OF BUSINESS<br>Professor |

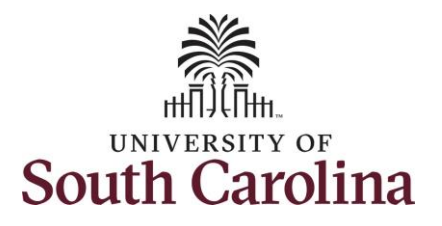

| ′alues |
|--------|
| 'alues |
| /alues |
|        |
|        |
|        |
|        |
|        |
| F BUS  |
|        |
|        |
|        |
|        |
|        |
|        |
|        |
|        |
|        |
| -      |

Note: The **Additional Pay eForm** has logic that only displays the Earnings Codes available to that employee based on employee type.

2. In the **Earnings Code** Lookup select the **Bonus** option.

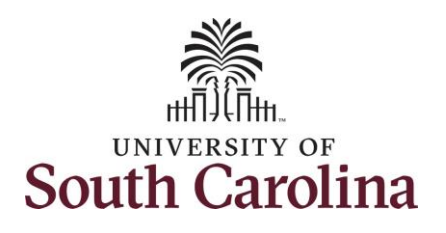

- Enter a future dated Effective Date. One-time additional pay actions must be effective at the start of a pay period (the 1<sup>st</sup> or 16<sup>th</sup> of the month).
- 4. Click the **Reason for Additional Pay** drop-down menu and select the appropriate reason.
  - a. If you select Other
     Contributions, please be sure to add an attachment or comments at the end of the form for required justification. If utilizing one of the other available reasons, no supporting documentation is required.
- Enter the Amount for the Bonus. Notice once you complete the field it will automatically populate in the Earnings per Pay Period field.
  - a. Employees are eligible to receive up to \$3,000 per fiscal year.
- Optional: If you need to change the funding source, click the User Current Base Pay Funding drop-down and change to No. This will then open the funding string for edit.

|                                  |                          | Highlights Enabled: Yes Current Values H      |
|----------------------------------|--------------------------|-----------------------------------------------|
| mployee Information              |                          |                                               |
| Name                             | Harry Potter             | Empl ID U00000111                             |
| Employee Classification          | FTE                      | Empl Record 0                                 |
| Business Unit                    | SCCOL USC Columbia       | Department 150000 DARLA MOORE SCH OF BUSINESS |
| Job Code                         | UG75 Associate Professor | Position Number 00001593 Associate Professor  |
| Base Salary                      | 89250.000000             |                                               |
| Pay Group                        | P09                      |                                               |
| Add Additional Pay               |                          |                                               |
| 'Earnings Code                   | BON Q Bonus              |                                               |
| "Effective Date                  | 03/01/2022               |                                               |
| One time or Ongoing?             | One-Time                 | 'Reason for Additional Pay                    |
| Earnings Per Pay Period          | 3000.00                  | Exceptional Customer Service                  |
| "Amount                          | 3000.00                  | Increased Productivity<br>Other Contributions |
| Use Current Base Pay<br>Funding? | Yes 👻                    | Process Improvement<br>Realized Cost Savings  |
|                                  |                          |                                               |

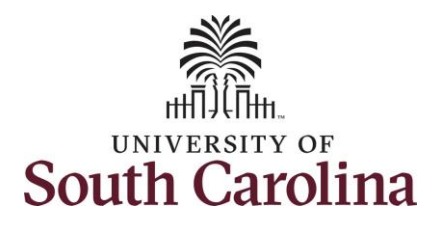

- 7. **Optional:** As noted in step 4 above, if you select **Other Contributions**, you must add an attachment or comments at the end of the form providing details for the required justification. If utilizing one of the other available reasons, no supporting documentation is required.
- Review your work on the eForm, once you've confirmed the data click the *Submit* button.
- The eForm has successfully submitted! Always click the View Approval Route button to see the workflow steps for the action.

| Amount 🛇              | Percent 🗘    | Operating<br>Unit ≎ | Department<br>≎ | Fund<br>Code ≎ | Account<br>$\Diamond$ | Class<br>Field ≎ | Business<br>Unit ≎ | Project/Grant<br>≎ | Activity<br>ID ≎ | Cost<br>Share $\Diamond$ | Combination<br>Code ≎ | Insert A<br>Row | Delete A<br>Row |
|-----------------------|--------------|---------------------|-----------------|----------------|-----------------------|------------------|--------------------|--------------------|------------------|--------------------------|-----------------------|-----------------|-----------------|
| 1 3000.000000         | 100.000000   | CL038               | 150000          | A0001          | 51300                 | 101              |                    |                    |                  |                          | A0000005595           | +               | -               |
| rotal Distributio     | n            |                     |                 |                |                       |                  |                    |                    |                  |                          |                       |                 |                 |
| Pe<br>File Attachment | ercent Total | 100.00              |                 |                |                       |                  |                    |                    |                  |                          |                       |                 |                 |
| ne Attachment         | >            |                     |                 |                |                       |                  |                    |                    |                  |                          |                       |                 | 1 ro            |
| Status                |              | Actio               | 'n              | *Descriptio    | n ≎                   |                  |                    |                    | File Name        | \$                       |                       | Remove          |                 |
| 1                     |              | Uploa               | d               |                |                       | ~                |                    |                    |                  |                          |                       | Delete          |                 |
| Add                   |              |                     |                 |                |                       |                  |                    |                    |                  |                          |                       |                 |                 |
| Comments              |              |                     |                 |                |                       |                  |                    |                    |                  |                          |                       |                 |                 |
| Search S              | ave SL       | ıbmit               |                 |                |                       |                  |                    |                    |                  |                          |                       |                 |                 |
|                       |              |                     |                 |                |                       |                  |                    |                    | EPAF             | ;                        |                       |                 |                 |
| Ad                    | ditiona      | l Pay:F             | inalized        |                |                       |                  |                    |                    |                  |                          |                       |                 |                 |
| You have              | e success    | fully submi         | itted your eF   | orm.           |                       |                  |                    |                    |                  |                          |                       |                 |                 |
| The eFo               | rm has be    | en routed           | to the next a   | approval :     | step.                 |                  |                    |                    |                  |                          |                       |                 |                 |
| multiple              | approvers    | s.                  |                 |                |                       |                  |                    |                    |                  |                          |                       |                 |                 |
|                       |              |                     |                 |                |                       |                  |                    |                    |                  |                          |                       |                 |                 |
| View A                | oproval R    | oute                |                 |                |                       |                  |                    |                    |                  |                          |                       |                 |                 |
|                       |              |                     |                 |                |                       |                  |                    |                    |                  |                          |                       |                 |                 |

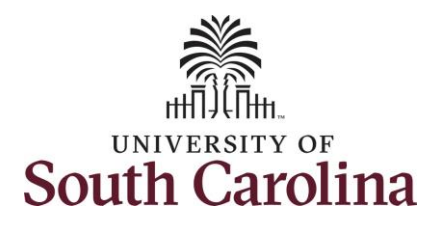

- 10. The Approval Route shows the workflow steps for the specific action you submitted. All HR eForms route to Approver 1 and Approver 2 (internal to your Department, College/Division, or Campus) and the applicable central HR office.
  - Payroll is not in the workflow for any HR eForm, rather they have view access to all eForms. This workflow step will always say Not Routed.
- 11. Upon review of the workflow, click the **Done** button.

You have successfully initiated a **Bonus** request!

| eForm has been routed to the | Cancel                                  | Approval                                | Done    |
|------------------------------|-----------------------------------------|-----------------------------------------|---------|
| ne approvers.                | Review/Edit Approvers                   |                                         |         |
| Approval Route               | ▼G3FORM_ID=372204                       |                                         | Pending |
| iture/Action Logs            | Basic Path                              |                                         |         |
|                              | Pending                                 | ▶ Not Routed                            |         |
|                              | Multiple Approvers<br>Dept_Approver_1 > | Multiple Approvers<br>Dept_Approver_2 > |         |
|                              | - Nut Burnd                             | - Net Deuted                            |         |
|                              | Multiple Approvers<br>Class_Comp >      | Multiple Approvers Payroll >            |         |
|                              |                                         |                                         |         |
|                              |                                         |                                         |         |
|                              |                                         |                                         |         |